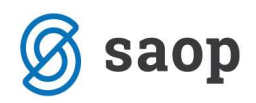

# Knjiženje ulaznih računa iz trećih zemalja – UVOZ

U nastavku su opisana dva načina evidentiranja uvoza u iCentru.

Prvi način je za korisnike koji obvezu za PDV plaćaju DIREKTNO carinarnici, a pretporez priznaju po obavljenom uvozu u onom mjesecu u kojem u svojem posjedu imaju propisanu carinsku deklaraciju o obavljenom uvozu.

Drugi način je za korisnike koji plaćanje PDV-a pri uvozu vrše iskazivanjem kroz obvezu u prijavi poreza na dodanu vrijednost (obračunski PDV).

Korisnici za koje PDV pri uvozu plaća špediter trebaju provjeriti kada su stekli pravo na priznavanje pretporeza. Datum plaćanja PDV-a nije datum kada je izvršeno plaćanje prema špediteru, već je to datum kada je špediter izvršio plaćanje prema državi. Pri tome se datum plaćanja unosi ručno. Navedeni način rada nije pokriven ovom uputom.

Kod uvoza dobara pojavljuju se najmanje 2 dokumenta: račun ino dobavljača i JCD te računi za zavisne troškove. U nastavku se daje detaljniji opis evidentiranja tih dokumenata.

| 🖧 Saop Knjiga  | primljen | ih računa - TESTNO | PODUZEĆE D.O.   | 0.               |                  |           |        |                                | -   |          | ×       |
|----------------|----------|--------------------|-----------------|------------------|------------------|-----------|--------|--------------------------------|-----|----------|---------|
| Primljeni raču | ni       |                    |                 |                  |                  |           |        | 1 🚖 🖬                          | 3 8 | 20       | ۶       |
| Operater       |          |                    |                 |                  |                  |           |        |                                |     |          |         |
| Godina         | 2021     | Knjiga UVOZ        | ···· Uvoz dobar | ra               |                  |           |        | 🕅 Bez <u>o</u> vjera           |     |          |         |
| Redni broj     |          |                    |                 |                  |                  |           | Q 50   | ÷ 「 Svi zapisi                 | 1   |          | ß       |
| % popusta      | •        |                    | % popusta       | •                | (                | % popusta | •      | <u></u>                        |     |          |         |
| 阳              |          | Val                | 1               | <u>Fa</u>        | 阳                |           |        |                                |     |          |         |
| Godina 🔺       | Redni    | . Originalni br.   |                 | Šifra stranke    | Naziv stranke    |           | Primka | Datum računa                   |     | Isporuka | _^      |
|                |          |                    |                 |                  |                  |           |        |                                |     |          |         |
|                |          |                    |                 |                  |                  |           |        |                                |     |          |         |
|                |          |                    |                 |                  |                  |           |        |                                |     |          |         |
|                |          |                    |                 |                  |                  |           |        |                                |     |          |         |
|                |          |                    |                 |                  |                  |           |        |                                |     |          | ~       |
| <              |          |                    |                 |                  |                  |           |        |                                |     |          | >       |
| 0              | R Qda    | bir računa         |                 | 🙀 Priprema za PP | 1 Pošalji u potv | rđivanje  | e      | ) Prijeno <u>s</u> u FIN i PDV |     | 1        | Zatvori |
| Skrbnik        | 002      |                    |                 |                  |                  |           |        |                                |     |          | 1       |

Ulazne račune evidentirati ćemo u knjizi dokumenata UVOZ – Uvoz dobara.

Za unos novog računa potrebno je kliknuti na ikonu Unos zapisa <sup>1</sup>, koji se nalazi u gornjem desnom dijelu ekrana. Otvori se ekran za unos novog računa kako prikazuje iduća slika, gdje unesemo podatke s računa inozemnog dobavljača za uvezena dobra.

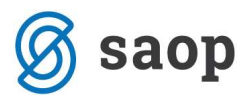

| Primljeni računi za knjigu UVOZ Uvoz dobara                                                                                                    |                                                                                                    | 🕞 🖿 🙀 🖻 🕈                                                         |
|----------------------------------------------------------------------------------------------------|----------------------------------------------------------------------------------------------------|-------------------------------------------------------------------|
| Krrijga     UVOZ     UVoz dobara       Godina     2021       Redni broj     1       Originalni br.     978645       Šifra stranke     0000180       PDV ID         Banka                                                                                                    | Knjiženo FIN:<br>Knjiženo PDV:<br>Knjiženo PP:<br>Knjiženo OS:                                                         | کې<br>Knjiž u FIN I PD <u>V</u><br>کې Upis u PP<br>اړم, Upis u OS |
| Opis računa Broj ra                                                                                                    | una Status:                                                                                                    |                                                                   |
| Datum primitka       15.02.2021 ▼       -> Dospijeva         Datum računa       15.02.2021 ▼       -> Dospijeva         Datum isporuke       15.02.2021 ▼       -> Dospijeva         Datum dospijeća       22.02.2021 ▼       -> Dospijeva         Datum dospijeća       22.02.2021 ▼       -> Dospijeva         Iznos       1.000,00       Američki dolar         VAL       840       ->         Poziv na br.       RF ▼       00         Grupa potpisnika          Šifra NT          Šifra referenta          Radni nalog | Prije Plaćanja Plaćeno Datum plaćanja Plaćeni iznos 0,00 Napomena Odbijanja Odbijeno Datum odbijanja Napomena Napomena |                                                                   |
|                                                                                                    |                                                                                                    |                                                                   |
| Slika privitka                                                                                                    |                                                                                                    |                                                                   |
| 🖉 Napome <u>n</u> a rač.                                                                                                    | 🖓 Usklađivanje predopterećenja 🛛 🏾 Pošalji u potvrđivanje                                                              | × Qdustani √ Potvri                                               |

### Kartica Porezi

Kartica porezi se kod računa ino dobavljača ne popunjava.

# Kartica Knjiženje

Na kartici knjiženje izvršimo pripremu temeljnice za Glavnu knjigu. Prije Pripreme knjiženja odaberemo odgovarajuću Knjižnu grupu ili stavke unesemo ručno klikom na ikonu <sup>1</sup> Unos zapisa. Kada su podaci na kartici Knjiženje uneseni može se izvršiti knjiženje u **FIN – Posredno knjiženje** klikom na ikonu

| 9        | 8         |
|----------|-----------|
| Knjiži u | FIN I PDV |

|              | 355555555 77322        |                                            |              |               |                      |                       |             |                                                                                                    |   |
|--------------|------------------------|--------------------------------------------|--------------|---------------|----------------------|-----------------------|-------------|----------------------------------------------------------------------------------------------------|---|
| Primljen     | i računi za k          | njigu UVOZ Uvoz dobara                     | 1            |               |                      |                       |             |                                                                                                    | 8 |
| Krijig       | ga UVOZ                | Uvoz dobara                                |              | Knjiženo FI   | N:                   |                       |             | 6 象                                                                                                    | ٦ |
| Godir        | na 20                  | 021                                        |              | Knjiženo PD   | W:                   |                       |             | Knjiži u FIN i PD <u>V</u>                                                                                       |   |
| Redni br     | oj                     | 1 Originalni br. 97                        | 8645         | Knjiženo F    | P:                   |                       |             | 😡 Upis u PP                                                                                                    | - |
| Šifra stranl | ke 0000180             | AMERIKANAC                                 |              | Knjiženo C    | is:                  |                       |             | III Upis u OS                                                                                                    |   |
| PDV          |                        | •                                          | lies         |               |                      |                       |             |                                                                                                    |   |
| Ban          | ka                     |                                            |              |               |                      |                       |             |                                                                                                    |   |
| Opis račur   | na 🗌                   |                                            | Broj raču    | па            |                      | Status:               |             |                                                                                                    |   |
| Računi   P   | orezi   <u>O</u> vjere | Knjiženje Pri <u>m</u> ke                  |              |               |                      |                       |             |                                                                                                    |   |
|              |                        |                                            |              |               |                      | පළ Priprema knjiženja | 14 4 🕨 🕅    |                                                                                                    | 1 |
| Opis         | s stavke 97864         | 5                                          | Knji         | žna grupa PR  | ··· Primljeni računi |                       |             |                                                                                                    |   |
|              |                        |                                            |              | Razdoblje 002 | ··· Veljača          |                       |             |                                                                                                    |   |
| Redni br     | . 🧷 Konto              | Naziv konta                                | Osnovica PDV | / Duguje      | 🥖 Potražuje          | 🥒 Opis                | 🖉 Razdoblje | 🧷 Šifra stranke                                                                                                  | ^ |
|              | 1 2211                 | Dobavljači dobara iz                       |              | 0,00          | 6.244,81             | 978645                | 002         | 0000180                                                                                                    |   |
|              |                        | and the second second second second second |              |               |                      | 070645                | 000         | and the second second second second second second second second second second second second second second second |   |

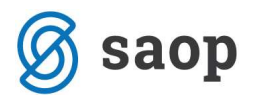

## Knjiženje JCD-a u prvom slučaju kada se obveza za PDV plaća direktno carinarnici

Slijedi evidentiranje podataka iz JCD-a. To je dokument temeljem kojeg se u knjigu primljenih računa unese obaveza za PDV pri uvozu i ostale obveze prema državi (carina,...). Poslovni događaj može se evidentirati u zasebnoj evidenciji, u našem primjeru je to knjiga JCD (naziv knjige je proizvoljan) ili se može evidentirati zajedno s ostalim računima u općoj knjizi ulaznih računa.

| Operater   Godina   2021   Knjiga   S0   S0                                                                                                    | Primlieni raču | mi    |                |        |                  |                  |           |        |                      | A 6        | 1    | 6      |
|----------------------------------------------------------------------------------------------------|----------------|-------|----------------|--------|------------------|------------------|-----------|--------|----------------------|------------|------|--------|
| Godina       2021       Knjiga       SCO       I       SCO       I       SVI zapisi       I       I                                                                                                    | Operater       |       |                |        |                  |                  |           |        |                      | 1 3997 A 3 |      | 36     |
| Redni broj     % popusta     % popusta <th>Godina</th> <th>2021</th> <th>Knjiga JCD</th> <th> JCD</th> <th></th> <th></th> <th>+**</th> <th></th> <th>🔲 Bez <u>o</u>vjera</th> <th></th> <th></th> <th></th>                                                                                                    | Godina         | 2021  | Knjiga JCD     | JCD    |                  |                  | +**       |        | 🔲 Bez <u>o</u> vjera |            |      |        |
| % popusta     % popusta     % popusta <th>Redni broj</th> <th>[</th> <th></th> <th></th> <th></th> <th></th> <th>13</th> <th>Q 50</th> <th>🕂 🗆 Svi zapisi</th> <th>1</th> <th>8 27</th> <th>函</th>                                                                                                    | Redni broj     | [     |                |        |                  |                  | 13        | Q 50   | 🕂 🗆 Svi zapisi       | 1          | 8 27 | 函      |
| Yai     Yai     Yai     Yai     Yai       Godina        • Redni Originalni br.         §iffra stranke      Naziv stranke      Primka      Datum računa      Isporuka                                                                                                    | % popusta      | •     | 11             | % popu | sta 🔹            |                  | % popusta | •      | •                    |            |      |        |
| Godina       Redni       Originalni br.       Šifra stranke       Naziv stranke       Primka       Datum računa       Isporuka         Image: Strank in the strank in the st                                                                                                    | Ya             |       | - Yes          |        | Yes              | Y                |           | Ya     |                      |            |      |        |
| O Registrationa Priprema za PP Pošalji u potvrđivanje Priprenog u FIN I PDV Zatvori                                                                                                    | Godina         | Redni | Originalni br. |        | Šifra stranke    | Naziv stranke    |           | Primka | Datum računa         | Ispo       | ruka | ^      |
| <                                                                                                    |                |       |                |        |                  |                  |           |        |                      |            |      |        |
| < a constraint of the second second s |                |       |                |        |                  |                  |           |        |                      |            |      |        |
| < Constraints of the second second se |                |       |                |        |                  |                  |           |        |                      |            |      |        |
| 0 👼 Qdabir računa 🙀 Priprema za PP 🕴 Pošalji u potvrđivanje 🖉 Prijenog u FIN I PDV 🙀 Zatvori                                                                                                    | <              |       |                |        |                  |                  |           |        |                      |            |      | , ×    |
|                                                                                                    | 0              | 🧒 Qda | bir računa     |        | 阈 Priprema za PP | N Pošalji u potv | đivanje   | Q      | Prijenog u FIN i PDV |            | ۲) z | atvori |

Za unos nove stavke u knjigu potrebno je kliknuti na ikonu <sup>1</sup> Unos zapisa, koji se nalazi u gornjem desnom dijelu ekrana. Otvori se ekran za novi unos kako prikazuje iduća slika. Unesemo podatke s JCD-a.

| 🖧 Saop Knjiga prin                               | nljenih računa - unos - TESTNO PODUZEĆE D.O.O.                                                                                      |                                                              | – 🗆 X                           |
|--------------------------------------------------|----------------------------------------------------------------------------------------------------|--------------------------------------------------------------|---------------------------------|
| Primljeni računi                                 | za knjigu JCD JCD                                                                                                    |                                                              | 2 🖿 🙀 🗟 🤵                       |
| Knjiga JCD<br>Godina                             | JCD<br>2021                                                                                                    | Knjiženo FIN:<br>Knjiženo PDV:                               | ے<br>Knjiži u FIN i PD <u>V</u> |
| Redni broj                                       | 1 Originalni br. JCD-72936                                                                                                    | Knjiženo PP:                                                 | 🗔 Upis u PP                     |
| Šifra stranke 000018                             | 31 CARINARNICA                                                                                                    | Knjiženo OS:                                                 | 👫 Upis u OS                     |
| PDV ID                                           | Vies                                                                                                    |                                                              |                                 |
| Banka                                            |                                                                                                    |                                                              |                                 |
| Opis računa                                      | Broj računa                                                                                                    | Status:                                                      |                                 |
| Datum primitka<br>Datum računa<br>Datum isporuke | 16.02.2021     ▼     □     -> Dospijeva       16.02.2021     ▼     □     -> Dospijeva       16.02.2021     ▼     □     -> Dospijeva | Plaćanja<br>Plaćeno Datum plaćanja 🔽                         |                                 |
| Datum dospijeća<br>Iznos<br>VAL                  | 22.02.2021 -<br>6.370,00 Hrvatska kuna<br>191 [2] Obroci                                                                            | Napomena                                                     |                                 |
| znos u domaćoj valuti<br>Poziv na br.            | 6.370,00<br>HR 🛫 00 72936                                                                                                    | Odbijanja Popusti<br>Ddbijeno Neto rok plaćanja % popusta 00 |                                 |

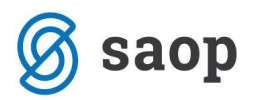

Kartica Računi

Datum primitka – unesemo datum kada je dokument stigao u tvrtku.

Upišemo **Datum JCD-a**, te u polje Iznos računa upišemo iznos obveze prema državi za PDV pri uvozu i ostala davanja kod uvoza (carina i sl.)

**Valuta** i **Iznos u domaćoj valuti** su podaci koje program sam popuni kako je već opisano na prethodnim stranicama.

**Poziv na broj** – u prvu kućicu unosi se model, a u drugu kućicu program prepiše originalni broja računa, kojeg možemo prema potrebi promijeniti.

Kada su osnovni podaci uneseni možemo formirati **Nalog za plaćanje** klikom na ikonu <sup>Q Upis u PP</sup>, koji se nalazi u gornjem desnom kutu unosnog ekrana.

# <u>Kartica Porezi</u>

Slijedi popunjavanje kartice Porezi.

| Contraction of the State of the State of the | ,- pj=          |                | SINO PODUZEC                                                                                                    | E D.O.O.                   |               |                     |                                                                                                    |               |                 |          | ( <del>)</del> | L.         | 1        | ×   |
|----------------------------------------------------------------------------------------------------|-----------------|----------------|----------------------------------------------------------------------------------------------------|----------------------------|---------------|---------------------|----------------------------------------------------------------------------------------------------|---------------|-----------------|----------|----------------|------------|----------|-----|
| rimljeni rač                                                                                                    | čuni za knjigi  | u JCD JCD      |                                                                                                    |                            |               |                     |                                                                                                    |               |                 |          | 10             | 1          | 1        | à § |
| Knjiga 🕽                                                                                                    | JCD             | JCD            |                                                                                                    |                            | Knji          | ženo FIN:           |                                                                                                    |               |                 |          |                | 9          | 8        |     |
| Godina                                                                                                    | 2021            |                |                                                                                                    |                            | Knji          | éeno PDV:           |                                                                                                    |               |                 |          | ł              | injiži u F | N I PD   | L   |
| Redni broj                                                                                                    | 1               | Originalni br. | JCD-72936                                                                                                    |                            | Kn Kn         | jiženo PP:          |                                                                                                    |               |                 |          |                | Upis u Pl  |          |     |
| ifra stranke 0                                                                                                    | 0000181         | CARINARNICA    |                                                                                                    |                            | ··· Knj       | iženo OS:           |                                                                                                    |               |                 |          | <b>.</b>       | Upis u O   | <u>s</u> |     |
| PDV ID                                                                                                    |                 |                | Vies                                                                                                    |                            |               |                     |                                                                                                    |               |                 |          |                |            |          |     |
| Banka                                                                                                    | <u></u>         | ]              |                                                                                                    |                            |               |                     |                                                                                                    |               |                 |          |                |            |          |     |
| Opis računa 🗍                                                                                                    |                 |                | <u> </u>                                                                                                    | Br <mark>oj raču</mark> na | 3             |                     | Status                                                                                                    |               |                 |          |                |            |          |     |
| lačuni <u>P</u> orezi                                                                                                    | Ovjere Knjiže   | enje           |                                                                                                    |                            |               | -                   |                                                                                                    |               |                 |          |                |            |          |     |
|                                                                                                    |                 |                |                                                                                                    |                            |               | njiga URA Evidencij | ja uv <mark>o</mark> za                                                                                                    | - STRANK      | A NIJE U SUST   | AVU ZA   | PDV!           |            |          |     |
| Br                                                                                                    | roj JCD JCD-729 | 936 up s       | tope poreza RMP                                                                                                  |                            | Šifra pred    | loška               |                                                                                                    |               | _               |          |                |            |          |     |
|                                                                                                    | - 46.4          |                | ie se 100%                                                                                                    | Datum                      | poreznog razo | oblja 16.02.2021    | 🔹 🔽 Preraču                                                                                                    | In osnovice   | 2 Bez prijenosa | a u PDV  |                |            |          |     |
| Postotak d                                                                                                    | odbitka 1001    | Prizna         | and the second second second second second second second second second second second second second second second |                            |               |                     | and the second second se |               |                 |          |                |            |          |     |
| Postotak (                                                                                                    | odditka 1001    | Prizna         |                                                                                                    |                            |               |                     |                                                                                                    |               |                 |          |                | •          | 1        | ×   |
| Postotak (<br>Stavka PDV-                                                                                                    | -a              | Prizna         | Datum razdoblja                                                                                                  | Stopa PDV-                 | Postotak odbi | Osnovica            | PDV                                                                                                    | Ne može se od | PDV Ukupno      | Preduj I | Konto          | •          | 1        | ×   |

**Knjiga** – odaberemo odgovarajuću PDV knjigu, u ovom slučaju je to URA Evidencija uvoza. Podatak je OBVEZAN i treba ga upisati prije unosa Stavki PDV-a u tablicu. Na knjizi Evidencija uvoza u Postavkama modula PDV-N potrebno je u ovom slučaju unijeti dodatnu postavku.

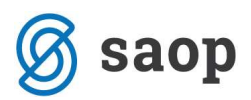

| Contraction of Contraction of Contra |                |                        |      |    |     |
|----------------------------------------------------------------------------------------------------|----------------|------------------------|------|----|-----|
| stavke                                                                                                    |                |                        |      | XE | 3 5 |
| Veze sa šifrarnicima                                                                                                    |                |                        |      |    |     |
| Šifra <mark>k</mark> orisnika stranke                                                                                                    | 2              | TESTNO PODUZEĆE D.O.O. |      |    |     |
| Šifra korisnika konta i predložaka                                                                                                    | 2              | TESTNO PODUZEĆE D.O.O. |      |    |     |
| Stranka korisnika                                                                                                    |                |                        |      |    |     |
| Šifra stranke                                                                                                    | 0000001        | Saop d.o.o.            |      |    |     |
|                                                                                                    |                | PUŽEVA 13, ZAGREB      |      |    |     |
|                                                                                                    |                | 02890631               |      |    |     |
|                                                                                                    |                | 42584526821            |      |    |     |
|                                                                                                    |                |                        |      |    |     |
| Porezni zastupnik                                                                                                    | 0000001        | Saop d.o.o.            |      |    |     |
| Stranka potpisnika                                                                                                    |                |                        |      |    |     |
| Obračun sastavio                                                                                                    | RAC            | Josipa Nežić           |      |    |     |
|                                                                                                    |                |                        |      |    |     |
|                                                                                                    | Potvrđivanje i | zvoznih računa         |      |    |     |
| Postavke datuma razdoblja                                                                                                    |                |                        |      |    |     |
| Primljeni računi                                                                                                    | Datum računa   | <b>*</b>               |      |    |     |
| /                                                                                                    | Posebne mjere  |                        |      |    |     |
| Datum od                                                                                                    |                | do                     |      |    |     |
| ·                                                                                                    |                |                        | 2210 |    |     |

Postavka knjige Evidencija uvoza treba biti kao na niže prikazu, odnosno kod **Prijenos plaćanja iz FIN** ne smije biti kvačica.

| 😹 Saop Porez na dodanu vrijednost izmjena - TESTNO PODUZEĆE D                                                        | -<br> |              |        | >   | <    |
|----------------------------------------------------------------------------------------------------|-------|--------------|--------|-----|------|
| Postavke knjiga                                                                                                    |       | Ja I         | \$     |     |      |
| Šifra knjige UVO URA Evidencija uvoza<br>Obračun po naplaćenim naknadama<br>Prijenos plaćanja iz FIN<br>Redoslijed 3 |       |              |        |     |      |
|                                                                                                    | ×     | <u>O</u> dus | tani 🖌 | Pot | /rdi |
| Skrbnik 002                                                                                                    |       |              |        |     | 1    |

Dalje na kartici porezi unosimo:

**Datum poreznog razdoblja** – to je datum kojim određujemo u koje porezno razdoblje ćemo račun knjižiti – razdoblje PDV. Program nudi datum računa.

**Preračun osnovice** – ovu funkciju koristimo kada iz obveze za PDV želimo izračunati osnovicu. Kako je na prvoj kartici Računi unesena samo obveza za PDV možemo iz tog iznosa izračunati osnovicu. Prvo odaberemo ovu opciju i tek onda kliknemo u tablicu za unos Stavke PDV-a.

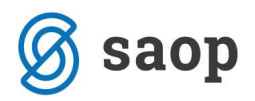

Kada u tablici odaberemo odgovarajuću stavku za PDV – Uvoz Opća, Međustopa ili Snižena stopa program iz iznosa koji je upisan u polju Iznosa računa izračuna osnovicu korištenjem funkcije **Preračun osnovice.** 

#### Kartica Knjiženje

Na kartici knjiženje vršimo pripremu temeljnice za Glavnu knjigu. Prije **Pripreme knjiženja** odaberemo odgovarajuću **Knjižnu grupu** ili stavke unesemo ručno klikom na ikonu <sup>1</sup> Unos zapisa. Kada su podaci na kartici **Knjiženje** uneseni može se izvršiti prijenos u **FIN – Posredno knjiženje** i **PDV evidencije** klikom

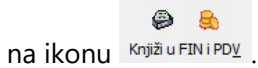

U donjem primjeru je prikaz knjiženja ako je na dokumentu iskazana samo stavka PDV-a, odnosno ako nema ostalih obveza prema Carini.

| 🖧 Saop Kn                     | ijiga primlje        | nih rad | čuna - izmjena - TE | STNO PODU | ZEĆE D.O.O.  |           |             |                    |           |     |      |          |              | ×   |
|-------------------------------|----------------------|---------|---------------------|-----------|--------------|-----------|-------------|--------------------|-----------|-----|------|----------|--------------|-----|
| Primljeni i                   | računi za            | knjig   | u JCD JCD           |           |              |           |             |                    |           |     | 1    | 1        | 1 🕱          | 1   |
| Knjiga<br>Godina              | ЭСВ                  |         | JCD                 |           |              |           | Knjiženo FI | N:                 |           |     |      | Kojiži   | 🧿 🤮          | PDV |
| Redni broj                    |                      | 1       | Originalni br.      | JCD-72936 | t i          |           | Knjiženo P  | P:                 |           |     | C    | Jupis    | u PP         |     |
| Šifra stranke                 | 0000181              |         | CARINARNICA         |           |              |           | Knjiženo O  | IS:                |           |     | 0    | n, Upis  | u O <u>S</u> |     |
| PDV ID                        |                      |         | -                   | Vies      |              |           |             |                    |           |     |      |          |              |     |
| Banka                         |                      |         | -                   |           |              |           |             |                    |           |     |      |          |              |     |
| Opis računa                   |                      |         |                     |           | Broj raču    | na        |             |                    | Status:   |     |      |          |              |     |
| <u>R</u> ačuni   <u>P</u> ore | ezi   <u>O</u> vjere | Knjiže  | enje                |           |              |           |             |                    |           |     |      |          |              |     |
| Opis s                        | tavke JCD-7          | 72936   |                     |           | Knji         | žna grupa | PR          | بن Priprema knjiže | enja 📕    | 4 4 | ÞI   |          | 8 2          | r 🖻 |
|                               |                      |         |                     |           |              | Razdoblje | 002         | ··· Veljača        |           |     |      |          |              |     |
| Redni br.                     | Ø Konto              | Na      | ziv konta           |           | Osnovica PDV |           | e           | / Potražuje        | / Opis    |     | Ø Ra | azdoblje | 6            | ^   |
| 1                             | 2200                 | Do      | bavljači dobara     |           |              |           | 0,00        | 6.370,00           | JCD-72936 |     | 002  |          |              | C   |
| 1 2                           | 14052                | PD      | V pri uvozu dobara  |           |              |           | 6.370,00    | 0,00               | JCD-72936 |     | 002  |          |              |     |

### Modul Porez na dodanu vrijednost / Knjige / PDV/ URA Evidencija uvoza:

| and the second second se | -           | 5.<br>     |                | and the second second se |                      |                       |                 |              |              | Bo        | ~    |
|----------------------------------------------------------------------------------------------------|-------------|------------|----------------|----------------------------------------------------------------------------------------------------|----------------------|-----------------------|-----------------|--------------|--------------|-----------|------|
| PDV - Racuni                                                                                                    |             | _          |                |                                                                                                    |                      |                       |                 |              | 3 🔝 👹        | 2         | 20   |
| Knjiga                                                                                                    | URA Evidenc | cija uvoza | - (            | Filter knjige)                                                                                                    |                      |                       | 5               | -            |              |           |      |
| Godina                                                                                                    | 2021        | -          |                |                                                                                                    |                      |                       |                 |              |              |           |      |
| Razdoblie                                                                                                    | 2           | do         | •              | Posto odbitka - s                                                                                                    | tayke                |                       |                 |              |              |           |      |
|                                                                                                    | 1           |            |                | 10210 0001010 0                                                                                                    | in the l             |                       |                 |              |              |           |      |
|                                                                                                    | Godina      |            |                |                                                                                                    |                      |                       | Q               | 50 ÷ Γ Svi   | zapisi       | è M       | Ø    |
| Projekti                                                                                                    | •           |            |                | Projekti                                                                                                    | •                    | Projekti              | -               | •            | <u>-</u>     |           |      |
| Ve                                                                                                    |             |            |                | Ya                                                                                                    |                      | Ye                    | ¥1              |              |              |           |      |
| Knjiga                                                                                                    | -           | GodRazdo   | oblje Redni br | r. Postotak odbitka                                                                                                    | a Datum primitka dok | umenta Broj dokumenta | Datum dokumenta | Iznos računa | PDV          | Osnovica  | C ^  |
| URA Evidencija uv                                                                                                    | /oza        | 2021       | 2              | 1 001                                                                                                    | 16.02.2021           | JC-0000002#JCD-7293   | 5 16.02.2021    | 6.370,00     | 6.370,00     | 25.480,00 | o    |
|                                                                                                    |             |            |                |                                                                                                    |                      |                       |                 |              |              |           |      |
|                                                                                                    |             |            |                |                                                                                                    |                      |                       |                 | 6 370 00     | 6 370 00     | 25 480 00 |      |
|                                                                                                    |             |            |                |                                                                                                    |                      |                       |                 | 0.570,00     | 0,070,00     | 20,100,00 | >    |
| <                                                                                                    |             |            |                |                                                                                                    |                      |                       |                 |              |              |           |      |
| ۰ ا                                                                                                    | - Ex Plačar |            | Odabir raðun   | a d'S Prilenos ni                                                                                                    | aćania               |                       |                 | 56 Pretor    | eded obračun | a 🕅 Zat   | vori |

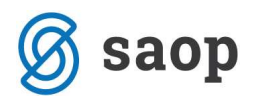

Račun je uključen u odgovarajući PDV obrazac u razdoblju koje odgovara datumu dokumenta JCD.

| 13. PRETPOREZ OD PRIMLJENIH ISPORUKA DOBARA I USLUGA OD POREZNIH<br>OBVEZNIKA BEZ SJEDIŠTA U RH po stopi 25% | 0,00      | 0,00      |
|----------------------------------------------------------------------------------------------------|-----------|-----------|
| 14. PRETPOREZ PRI UVOZU                                                                                      | 25.480,00 | 6.370,00  |
| 15. ISPRAVCI PRETPOREZA                                                                                      | X X X X X | 0,00      |
| IV. OBVEZA PDV-a U OBRAčUNSKOM RAZDOBLJU:                                                                    | XXXXX     | -6.370,00 |

ZA UPLATU (II. - III.) ILI ZA POVRAT (III. - II.)

# Knjiženje JCD-a u drugom slučaju, kada se plaćanje poreza na dodanu vrijednost pri uvozu vrši iskazivanjem obveze u PDV prijavi (korištenje obračunskog PDV-a pri uvozu)

Prema uputi br. 19/20 Carinske uprave, mogućnost plaćanja PDV-a pri uvozu iskazivanjem obveze u PDV prijavi, propisana je člankom 76. Zakona o porezu na dodanu vrijednost.

U skladu s odredbama čl. 76. st. 8. smatra se da je PDV pri uvozu plaćen ako ga je porezni obveznik upisan u registar poreznih obveznika PDV-a, koji ima pravo na odbitak pretporeza u cijelosti, iskaže kao obvezu u prijavi PDV-a.

Kada želi uporabiti obračunski PDV pri uvozu porezni obveznik/uvoznik dužan je svoga carinskog zastupnika ovlastiti da zatraži uporabu ove pogodnosti odgovarajućim popunjavanjem carinske deklaracije za puštanje u slobodni promet.

Knjiženje računa ino dobavljača za uvoz je jednak u oba slučaja, tako da će u nastavku biti opisano knjiženje JCD-a kod drugog slučaja.

Prije samog knjiženja potrebno je u modulu PDV-N/Šifrarnici/Postavke knjiženja definirati na knjizi **Pretporez** konto:

| 😹 Saop Porez na dodanu vr | ijednost izmjena - TESTNO POD.                                  | . – j              | x c       |
|---------------------------|-----------------------------------------------------------------|--------------------|-----------|
| Postavke knjiženja        |                                                                 | 2 🖿 🕇              | K 🖻 🏇     |
| Šifra konta<br>Stopa PDV  | 14052 PDV pri uvozu do<br>Opća stopa                            | bara - 25%         |           |
| Samooporezivanje          | Samooporezivanje uvoz dobara<br>Predujam<br>Različita razdoblja | •                  |           |
| Inozemni                  | Roba                                                            | •                  |           |
|                           |                                                                 | × <u>O</u> dustani | ✓ Potvrdi |
| Skrbnik 002               |                                                                 |                    | 1         |

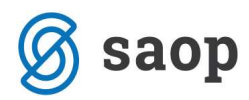

# Isto postaviti i na knjizi Obveza za PDV:

| 😹 Saop Porez na dodanu vr | ijednost izmjena - TESTNO POD | )    | -       |          | 0   | ~    |
|---------------------------|-------------------------------|------|---------|----------|-----|------|
| Postavke knjiženja        |                               |      | 2       | 1 🖈      |     |      |
| Šifra konta               | 2405 Obveza za obra           | ačun | ani PDV | pri uvo: | zu  |      |
| Stopa PDV                 | Opća stopa                    | •    |         |          |     |      |
| Samooporezivanje          | Samooporezivanje uvoz dobara  |      |         | -        |     |      |
|                           | Predujam Različita razdoblja  |      |         |          |     |      |
| Inozemni                  | Roba                          | •    |         |          |     |      |
|                           |                               |      |         |          |     |      |
|                           |                               |      | × Odu:  | stani 1  | Pot | /rdi |
| Skrbnik 002               |                               |      |         |          |     | 1    |

Unos JCD-a vršimo na isti način kao opisano u prvom slučaju sve do kartice **Porezi** kada je potrebno označiti stavku PDV-a: **Samooporezivanje uvoz opća stopa** te nam se popuni donji prozor **Knjiga: IRA Evidencija uvoza** s obvezom za obračunani PDV pri uvozu.

| a seek wilde kunderun igennig - n                                                                                                    | izmjena - IES                                                                                                    | SINO FODOLLC                                     |                      |                                          |                                                                                              |                                                                 |                                          |                                      |                                   |               |
|----------------------------------------------------------------------------------------------------|----------------------------------------------------------------------------------------------------|--------------------------------------------------|----------------------|------------------------------------------|----------------------------------------------------------------------------------------------|-----------------------------------------------------------------|------------------------------------------|--------------------------------------|-----------------------------------|---------------|
| rimljeni računi za knjigu JCD                                                                                                    | JCD                                                                                                    |                                                  |                      |                                          |                                                                                              |                                                                 |                                          | 2                                    | h 🖇                               |               |
| Knjiga JCD JCD<br>Godina 2021                                                                                                    |                                                                                                    |                                                  |                      | к<br>К                                   | injiženo FIN:<br>njiženo PDV:                                                                |                                                                 |                                          | Кл                                   | ©<br>E u FD                       | I PD <u>V</u> |
| Redni broj 1                                                                                                    | Originalni br.                                                                                                    | JCD-72936                                        |                      | 4                                        | Knjiženo PP:                                                                                 |                                                                 |                                          |                                      | ois u PP                          |               |
| fra stranke 0000181 CARIN                                                                                                    | NARNICA                                                                                                    |                                                  |                      |                                          | Knjiženo OS:                                                                                 |                                                                 |                                          | 📳, Up                                | ois u O <u>S</u>                  |               |
| PDV ID HR90910530135<br>Banka                                                                                                    | •                                                                                                    | O Vies                                           |                      |                                          |                                                                                              |                                                                 |                                          |                                      |                                   |               |
| )pis računa                                                                                                    |                                                                                                    | ]                                                | Broi račun           | a                                        |                                                                                              | Status                                                          | :                                        |                                      |                                   |               |
| Broj JCD JCD-72936                                                                                                    | मुंग्रे इ                                                                                                    | tope poreza RMP                                  |                      | Šifra pr                                 | Knjiga URA Evidenci<br>edloška                                                               | ja uvoza                                                        | •                                        |                                      |                                   |               |
| Broj JCD JCD-72936<br>Postotak odbitka 001                                                                                                    | نون<br>Priznaj                                                                                                    | tope poreza RMP<br>je se 100%                    | Datum                | Šifra pr<br>i poreznog ra                | Knjiga URA Evidenci<br>edloška<br>azdoblja 16.02.2021                                        | ja uvoza<br><br>V Preraču                                       | • osnovice                               | 🗆 Bez prijenos                       | a u PDV                           | <b>N A N</b>  |
| Broj JCD JCD-72936<br>Postotak odbitka 001                                                                                                    | 바 Si<br>··· Priznaj                                                                                                    | tope poreza RMP                                  | Datum                | Šifra pr<br>i poreznog ra                | Knjiga URA Evidenci<br>edloška szdoblja 16.02.2021                                           | ja uvoza<br><br>T Preraču                                       | n osnovice                               | Bez prijenos                         | a u PDV                           | N N           |
| Broj JCD JCD-72936<br>Postotak odbitka 001<br>Stavka PDV-a                                                                                                    | 마 Priznaj                                                                                                    | tope poreza RMP<br>ie se 100%<br>Datum razdoblja | Datum<br>Stopa PDV-1 | Šifra pr<br>poreznog ra<br>Postotak od   | Knjiga URA Evidenci<br>edloška azdoblja 16.02.2021<br>bi Osnovica                            | ja uvoza                                                        | ▼<br>n osnovice<br>Ne može se od         | Bez prijenos     PDV Ukupno          | a u PDV                           | Konto         |
| Broj JCD JCD-72936<br>Postotak odbitka 001<br>Stavka PDV-a                                                                                                    | بن Priznaj<br>v                                                                                                    | tope poreza RMP<br>ie se 100%<br>Datum razdoblja | Datum<br>Stopa PDV-i | Šifra pr<br>n poreznog ra<br>Postotak od | Knjiga URA Evidenci<br>edloška azdoblja 16.02.2021<br>bi Osnovica                            | ja uvoza                                                        | ▼<br>n osnovice<br>Ne može se od         | Bez prijenos     PDV Ukupno          | a u PDV                           | Konto         |
| Broj JCD JCD-72936<br>Postotak odbitka 001<br>Stavka PDV-a<br>Uvoz opća st. (OS_III.14,PDV_III.1<br>Uvoz međustopa (OS_III.14,PDV_III                                                                                                    | نوب Priznaj<br>••• Priznaj<br>•<br>(4)<br>II.14)                                                                                                    | tope poreza RMP<br>le se 100%<br>Datum razdoblja | Datum<br>Stopa PDV-1 | Šifra pr<br>poreznog ra<br>Postotak od   | Knjiga URA Evidenci<br>edloška azdoblja 16.02.2021<br>bi Osnovica                            | ja uvoza                                                        | •<br>n osnovice<br>Ne može se od         | Bez prijenos     PDV Ukupno          | a u PDV<br>Psedu<br>V             | konto         |
| Broj JCD JCD-72936<br>Postotak odbitka 001<br>Stavka PDV-a<br>Uvoz opća st. (OS_III.14,PDV_III.1<br>Uvoz međustopa (OS_III.14,PDV_III<br>Uvoz snižena st. (OS_III.14,PDV_III                                                                                                    | نغ ال ال ال ال ال ال ال ال ال ال ال ال ال                                                                                                    | tope poreza RMP<br>le se 100%<br>Datum razdoblja | Datum<br>Stopa PDV-  | Šifra pr<br>poreznog ra<br>Postotak od   | Knjiga URA Evidenci<br>edloška<br>azdoblja 16.02.2021<br>bi Osnovica                         | ja uvoza                                                        | ▼<br>n osnovice<br>Ne može se od         | Bez prijenos     PDV Ukupno          | a u PDV                           | Konto         |
| Broj JCD JCD-72936<br>Postotak odbitka 001<br>Stavka PDV-a<br>Uvoz opća st. (OS_III.14,PDV_III.1<br>Uvoz međustopa (OS_III.14,PDV_III<br>Uvoz snižena st. (OS_III.14,PDV_III<br>Samoop. uvoz opća st. (OS_III.14,P                                                                                   |                                                                                                    | tope poreza RMP<br>le se 100%<br>Datum razdoblja | Datum<br>Stopa PDV-1 | Šifra pr<br>n poreznog ra<br>Postotak od | Knjiga URA Evidenci<br>edloška azdoblja 16.02.2021<br>bi Osnovica                            | ja uvoza<br>PDV<br>0,00                                         | n osnovice Ne može se od 0,00            | Bez prijenos  PDV Ukupno  0,00       | a u PDV<br>Predu<br>V             | Konto         |
| Broj JCD JCD-72936<br>Postotak odbitka 001<br>Stavka PDV-a<br>Uvoz opća st. (OS_III.14,PDV_III.14<br>Uvoz međustopa (OS_III.14,PDV_III<br>Uvoz snižena st. (OS_III.14,PDV_III<br>Samoop. uvoz opća st. (OS_III.14,P<br>Samoop. uvoz međustopa (OS_III.14,P                                           |                                                                                                    | tope poreza RMP<br>le se 100%<br>Datum razdoblja | Datum<br>Stopa PDV-i | Šifra pr<br>a poreznog ra<br>Postotak od | Knjiga URA Evidenci<br>edloška azdoblja 16.02.2021<br>bi Osnovica                            | ja uvoza<br>PDV<br>0,00                                         | n osnovice Ne može se od 0,00            | Bez prijenos  PDV Ukupno  0,00       | a u PDV<br>Predu                  | Konto         |
| Broj JCD JCD-72936<br>Postotak odbitka 001<br>Stavka PDV-a<br>Uvoz opća st. (OS_III.14,PDV_III.14<br>Uvoz međustopa (OS_III.14,PDV_III<br>Uvoz snižena st. (OS_III.14,PDV_III<br>Samoop. uvoz opća st. (OS_III.14,P<br>Samoop. uvoz međustopa (OS_III.11,<br>n                                       | Image: Prizmaj           Image: Prizmaj           Image: Primaj      < | tope poreza RMP<br>le se 100%<br>Datum razdoblja | Datum<br>Stopa PDV-y | Šifra pr<br>n poreznog ra<br>Postotak od | Knjiga URA Evidenci<br>edloška<br>azdoblja 16.02.2021<br>bi Osnovica<br>0,00<br>Datum porezi | pDV<br>0,00                                                     | n osnovice  Ne može se od  0,00  02.2021 | Bez prijenos PDV Ukupno 0,00 Samofak | a u PDV                           | Konto         |
| Broj JCD JCD-72936<br>Postotak odbitka 001<br>Stavka PDV-a<br>Uvoz opća st. (OS_III.14,PDV_III.14<br>Uvoz međustopa (OS_III.14,PDV_III<br>Uvoz snižena st. (OS_III.14,PDV_III<br>Samoop. uvoz opća st. (OS_III.14,PD<br>Samoop. uvoz međustopa (OS_III.14,PD<br>Samoop. uvoz snižena st. (OS_III.14) | (4)<br>I.14)<br>I.14)<br>I4,PDV_III.14)<br>I4,PDV_III.14)                                                                                                    | tope poreza RMP<br>e se 100%<br>Datum razdoblja  | Datum<br>Stopa PDV-, | Šifra pr<br>poreznog ra<br>Postotak od   | Knjiga URA Evidenci<br>edloška<br>azdoblja 16.02.2021<br>bi Osnovica<br>0,00<br>Datum porezr | ja uvoza<br><br>▼ I⊽ Preraču<br>PDV<br>0,00<br>nog razdoblja 16 | n osnovice  Ne može se od  0,00  02.2021 | Bez prijenos PDV Ukupno 0,00 Samofak | a u PDV<br>Predu<br>V<br>turiranj | Konto         |

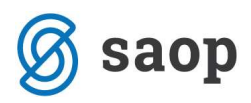

| Kojiga Do     | uni za knjigu       | JCD JCD       |                  |                  |                   |                       |                             |               | 1             | b 😭                                                                                                    |      |
|---------------|---------------------|---------------|------------------|------------------|-------------------|-----------------------|-----------------------------|---------------|---------------|----------------------------------------------------------------------------------------------------|------|
| Cadaa         | D J                 | D             |                  |                  | Kr                | jiženo FIN:           |                             |               | Koj           |                                                                                                    |      |
| Goona         | 1                   | Origin        | aloi br 100-72   | 936              |                   | piiženo PDV:          |                             |               | NU)           |                                                                                                    | FUY  |
|               | 100101              |               | ica              | 200              |                   | njiženo PF:           |                             |               | rag up        | IS U PP                                                                                                    |      |
| a stranke juu |                     | Сницинни      | ICA              |                  |                   | gizeno os.            |                             |               | 📙 Up          | is u O <u>S</u>                                                                                                    |      |
|               | R90910530135        |               | • Vies           | 1                |                   |                       |                             |               |               |                                                                                                    |      |
| Banka         |                     |               |                  |                  |                   |                       |                             |               |               |                                                                                                    |      |
| pis računa    |                     |               |                  | Broi ra          | čuna              |                       | Status                      | :             |               |                                                                                                    |      |
| Euri Porezi   |                     |               |                  | 1000             |                   |                       |                             |               |               |                                                                                                    |      |
| an corea l    | [ ⊡v]ere   ⊠iljizer | ne l          |                  |                  |                   |                       |                             | _             |               |                                                                                                    |      |
|               |                     |               |                  |                  | × .               | Knjiga URA Evidencija | uvoza                       | -             |               |                                                                                                    |      |
| Bro           | oj JCD JCD-729      | 36            | 내 Stope pore     | za RMP           | Sifra pre         | dloška                |                             |               |               |                                                                                                    |      |
| Postotak od   | dbitka 001          |               | Priznaje se 100° | % Da             | tum poreznog raz  | doblja 16.02.2021     | <ul> <li>Preraču</li> </ul> | n osnovice    | Bez prijenosa | a u PDV                                                                                                    |      |
|               |                     |               |                  |                  |                   |                       |                             |               |               | In the particular sector of the particular sector of the particular | 11   |
| Stavka PDV-a  | 3                   |               | Datum ra         | zdoblja Stopa PD | )V-i Postotak odb | i Osnovica P          | DV                          | Ne može se od | PDV Ukupno    | Preduj K                                                                                                    | onto |
| Samoop. uvoz  | z opća st. (OS_II   | I. 14,PDV_III | 1.14) 16.02.20   | 21 25,           | ,00 100,00        | 25.480,00             | 6.370,00                    | 0,00          | 6.370,00      | 1                                                                                                    | 4052 |
|               |                     |               |                  |                  |                   | 1                     |                             |               |               | 1                                                                                                    |      |
|               |                     |               |                  |                  |                   | 25.480,00             | 6.370,00                    | 0,00          | 6.370,00      |                                                                                                    |      |
| Razlika 0,00  |                     |               |                  |                  |                   |                       | and the life                | 02 2024       |               |                                                                                                    | -    |
| Razlika 0,00  |                     | a             | e                |                  |                   |                       | d razdobila 116.            | UZ. 2021 VI   | Comp Column   |                                                                                                    |      |
| Razlika 0,00  | lencija uvoza       | ▼ Ši          | ifra predloška 🗌 |                  |                   | Datum porezno         | - 10                        |               | Samoraki      | turiranje                                                                                                    |      |
| Razlika 0,00  | lencija uvoza       | Ţ Š           | fra predloška 🗌  |                  |                   | Datum porezno         | -                           |               | Samotaki      | tuniranje<br>≱≋ k                                                                                                    | 2 V  |
| Razlika 0,00  | lencija uvoza       | ▼ Ši          | fra predloška 🗌  | Stopa PDV-a      | Postotak odbitk   | Osnovica              | PDV                         | Preduja Kon   | to            | tuniranje<br>▶≈ kj                                                                                                    | 9 V  |

Kartica Knjiženje

Na kartici knjiženje vršimo pripremu temeljnice za Glavnu knjigu. Klikom na ikonu Priprema knjiženja , program će nam kontirati knjiženje na način da će kontirati i obvezu prema dobavljaču.

Tu stavku ćemo pobrisati klikom na ikonu 🛛 kako bi po JCD iskazali istovremeno samo pretporez i obvezu PDV-a.

| 🖏 Saop Knj                               | jiga primljenih r     | ačuna - izmjena - TE                                                                                            | STNO PODU      | JZEĆE D.O.O. |                 |                   |            | - 0              | ×         |
|------------------------------------------|-----------------------|----------------------------------------------------------------------------------------------------|----------------|--------------|-----------------|-------------------|------------|------------------|-----------|
| Primljeni r                              | ačuni za knji         | gu JCD JCD                                                                                                    |                |              |                 |                   |            | 🕜 🌆 🚖            | 🖻 🎓       |
| Knjiga                                   | JCD                   | JCD                                                                                                    |                |              | Knjiženo Fl     | IN:               |            | ø 🔒              |           |
| Godina                                   | 2021                  |                                                                                                    |                |              | Knjiženo PD     | ov:               |            | Knjiži u FIN i P | DV        |
| Redni broj                               | 1                     | Originalni br.                                                                                                  | JCD-72936      |              | -<br>Knjiženo F | ም:                |            | Upis u PP        |           |
| Šifra stranke                            | 0000181               | CARINARNICA                                                                                                    |                |              | Knjiženo C      | os:               |            | III B, Upis u OS |           |
| PDV ID                                   | HR9091053013          | 5 💌                                                                                                    | 🔘 <u>V</u> ies |              |                 |                   |            |                  |           |
| Banka                                    |                       |                                                                                                    |                |              |                 |                   |            |                  |           |
| Opis računa                              | [                     |                                                                                                    |                | Broj raču    | na              |                   | Status:    |                  |           |
| <u>R</u> ačuni   <u>P</u> ore<br>Onis st | zi <u>O</u> vjere Knj | ženje                                                                                                    |                | Kni          | ižna grupa IPR  | 년 Priprema knjiže | nja 14 4 🕨 | Þi 🖪 😫 🛛         | R.        |
| opia ac                                  | and 1900 72554        | ,                                                                                                    |                |              | Razdoblje 002   | ··· Veljača       |            |                  | Izbriši z |
| Redni br.                                | . Konto               | laziv konta                                                                                                    |                | Osnovica PDV | 0 Duguje        | 🧷 Potražuje       | / Opis     | 🖉 Razdoblje      | 1 ^       |
| 1 1                                      | 2200                  | obavljači dobara                                                                                                |                |              | 0,00            | 6.370,00          | JCD-72936  | 002              | C         |
| 2                                        | 2405 0                | bveza za obračunani                                                                                             |                |              | 0,00            | 6.370,00          | JCD-72936  | 002              |           |
| -                                        |                       | Contraction of the second of the second second second second second second second second second second second s |                |              |                 |                   |            |                  |           |

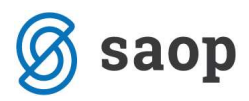

Kada su podaci na kartici Knjiženje uneseni može se izvršiti prijenos u FIN – Posredno knjiženje i PDV

|                            | ۵ 😂                        |
|----------------------------|----------------------------|
| evidencije klikom na ikonu | Knjiži u FIN i PD <u>V</u> |

| 🖧 Saop Ki                    | njiga primlje         | enih rai | čuna - izmjena - TE | STNO PODU      | JZEĆE D.O.O. |            |                            |                      |           | - 🗆 X                           |
|------------------------------|-----------------------|----------|---------------------|----------------|--------------|------------|----------------------------|----------------------|-----------|---------------------------------|
| Primljeni                    | računi za             | knjig    | u JCD JCD           |                |              |            |                            |                      |           | 📝 🌆 🙀 🖻 💈                       |
| Knjiga<br>Godina             | a JCD                 | <br>2021 | JCD                 |                |              | _          | Knjiženo FI<br>Knjiženo PD | N:<br>V:             |           | 🔪<br>Knjiži u FIN i PD <u>V</u> |
| Redni bro                    | j                     | 1        | Originalni br.      | 3CD-72936      | 5            |            | Knjiženo P                 | P:                   |           | 🗔 Upis u PP                     |
| Šifra stranke                | 0000181               |          | CARINARNICA         |                |              | ]          | Knjiženo O                 | 15:                  |           | [ 🙀 Upis u OS                   |
| PDV IC                       | HR90910               | 530135   | •                   | 🔘 <u>V</u> ies |              |            |                            |                      |           |                                 |
| Banka                        |                       |          | •                   |                |              |            |                            |                      |           |                                 |
| Opis računa                  |                       |          |                     |                | Broj raču    | ina        |                            |                      | Status:   |                                 |
| <u>R</u> ačuni   <u>P</u> or | rezi   <u>O</u> vjere | Knjiže   | enje                |                |              |            |                            |                      |           |                                 |
|                              |                       |          |                     |                |              |            |                            | 내) Priprema knjiže   | nja 📢 🖣 🖡 |                                 |
| Opis :                       | stavke JCD-           | 72936    |                     |                | Knj          | ižna grupa | PR                         | ··· Primljeni računi |           |                                 |
|                              |                       |          |                     |                |              | Razdoblje  | 002                        | ··· Veljača          |           |                                 |
| Redni br.                    | ./ Konto              | Na       | ziv konta           |                | Osnovica PDV | 🥒 Duguj    | e                          | 🧳 Potražuje          | 🥒 Opis    | 🖉 Razdoblje 🛛 🔺                 |
| > 2                          | 2405                  | Ob       | veza za obračunani  |                |              |            | 0,00                       | 6.370,00             | JCD-72936 | 002                             |
| 3                            | 14052                 | PD       | V pri uvozu dobara  |                |              |            | 6.370,00                   | 0,00                 | JCD-72936 | 002                             |

Račun je uključen u odgovarajući PDV obrazac u razdoblju koje odgovara datumu dokumenta JCD, na način da će obračunani PDV pri uvozu biti prikazan pod pozicijom II.15.:

| 15. OBRAČUNANI PDV PRI UVOZU | 25.480,00 | 6.370,00 |
|------------------------------|-----------|----------|
|                              |           |          |

... a pretporez pri uvozu biti prikazan pod pozicijom III. 14.:

| OBVEZNIKA BEZ SJEDIŠTA U RH po stopi 25% |           |          |
|------------------------------------------|-----------|----------|
| 14. PRETPOREZ PRI UVOZU                  | 25.480,00 | 6.370,00 |
| 15. ISPRAVCI PRETPOREZA                  | XXXXX     | 0.00     |

U modulu PDV-a klikom na karticu Obračuni, moguće je pregledavati koji su sve računi uključeni u pojedini obračun PDV-a.

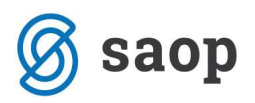

| Godina    | 2021     |                         |                              |           |                   |          |
|-----------|----------|-------------------------|------------------------------|-----------|-------------------|----------|
| Razdoblje |          |                         |                              | <b>Q</b>  | Svi zapisi        | 2        |
| Razdo PDV | podnesen | Prijenos plaćanja u PDV | Obveza za plaćanje PDV-a Pov | rat PDV-a | Zahtjev za povrat | Mjesec Z |
| 1         |          | Г                       | 0,00                         | 0,00      | Г                 | 1        |
| 2         |          |                         | 0,00                         | 0,00      |                   | 2        |
| 3         |          | Г                       | 0,00                         | 0,00      | Γ                 | 3        |
| 4         |          | <u> </u>                | 0,00                         | 0,00      | Г                 | 4        |
| 5         |          | Г                       | 0,00                         | 0,00      | Г                 | 5        |
| 6         |          |                         | 0,00                         | 0,00      |                   | 6        |
| 7         |          |                         | 0,00                         | 0,00      |                   | 7        |
| 8         |          |                         | 0,00                         | 0,00      |                   | 8        |
| 9         |          |                         | 0,00                         | 0,00      |                   | 9        |
| 10        |          |                         | 0,00                         | 0,00      |                   | 10       |
| 11        |          |                         | 0,00                         | 0,00      |                   | 11       |
| 12        |          | 1                       | 0,00                         | 0,00      |                   | 12       |

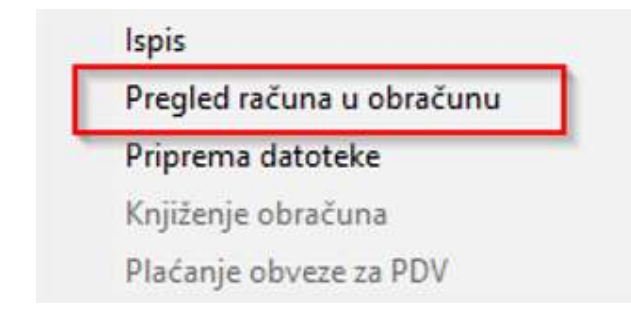

Upute pripremljene verzijom 2021.02.005 SAOP d.o.o.

Zagreb, veljača 2021.